## LANGKAH UNTUK DAFTAR ID PENGGUNA (MAJIKAN/ SYARIKAT)

 Buka web browser and a dan taip capaian berikut <u>http://jtkswkapps.jtkswk.gov.my/lesen</u> dan buat Langkah berikut. Pastikan anda berada pada LOG MASUK (MAJIKAN/ SYARIKAT)

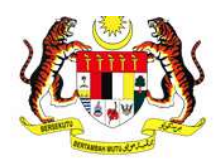

## Sistem e-NRE Repositori Lesen

| Jabatan Tenaga Kerja Sar                                                                                                    | awak 1                                                   |
|----------------------------------------------------------------------------------------------------|----------------------------------------------------------|
| positori Lesen ini merupakan satu inisiatif yang diwujudkan untuk<br>iakan status dan memuat turun Lesen Penggajian Pekerja Bukan<br>majikan yang memohon dan untuk tujuan pemantaun dalaman<br>erja Sarawak | LOG MASUK<br>(MAJIKAN/ SYARIKAT)                         |
| AREATAN TEMAN AND AND AND AND AND AND AND AND AND A                                                                                                    | Sila masukkan ID Pengguna dan kata laluar<br>ID Pengguna |
| SEN MENGGAJI PEKERUA BURUM<br>SEKSYEN 119 OROMAN BURUM<br>Jalankan kuasa di bawan seksiren 119 Oroman<br>Menggali Pekera Bukan pemakaran                                                                     | Kata laluan                                              |
| ari Lesen                                                                                                    | Log Masuk Set Semula                                     |

2. Kemudian, buat carian nama majikan/ syarikat anda seperti rajah dibawah. JIKA nama majikan/ syarikat ADA dalam senarai pilihan, pilih nama majikan/ syarikat anda dan tekan butang Cari. Kemudian, tekan pada butang Pilih untuk pilih nama majikan/ syarikat dan ianya akan terpapar pada maklumat syarikat, kemudian tekan Close untuk tutup tetingkap. JIKA nama majikan/ syarikat TIDAK ADA, tutup tetingkap carian syarikat dengan tekan Close, kemudian taip nama syarikat dan no pendaftaran syarikat/ lesen perniagaan anda pada ruangan maklumat syarikat.

Anda Staf JTK SWK? Klik sini untuk LOG MASUK

|        |                      |                                                                                     |                                                 | <b>N</b>                   |          |   |            |
|--------|----------------------|-------------------------------------------------------------------------------------|-------------------------------------------------|----------------------------|----------|---|------------|
|        | CAR                  | RIAN SYARIK                                                                         | άT                                              |                            | × Close  |   |            |
|        | Jika                 | Jika nama syarikat tiada, tutup carian ini dan taip pada ruangan Maklumat Syarikat. |                                                 |                            |          |   |            |
|        | NO. P<br>SYAR        | ENDAFTARAN<br>IKAT                                                                  |                                                 |                            | 1        | - |            |
| ENGGUI | NAMA<br>SYAR<br>Cari | MAJIKAN/<br>IKAT<br>2<br>Set Semula                                                 | - SILA PILIH -<br>ABC SDN BHD<br>- SILA PILIH - |                            | Y        | H | Hantar Set |
| juna   | BIL                  | NAMA MAJIKAN/ S                                                                     | YARIKAT                                         | NO PENDAFTARAN<br>SYARIKAT | TINDAKAN |   |            |
|        | 1                    | ABC SDN BHD                                                                         |                                                 | X-123                      | Pilih    |   |            |
|        |                      |                                                                                     |                                                 |                            | 3        |   |            |
|        |                      |                                                                                     |                                                 |                            |          |   |            |

3. Kemudian, masukkan maklumat pengguna anda dan bila sudah lengkap tekan butang **Hantar**.

| Maklumat Pengguna 1                                |   |             |                                                |      |
|----------------------------------------------------|---|-------------|------------------------------------------------|------|
| Nama Penuh                                         |   | No. MyKad   |                                                |      |
| ID Pengguna                                        |   | Kata Laluan |                                                |      |
| Telefon (HP)                                       |   | Alamat Emel |                                                |      |
| Pejabat Tenaga Kerja (Permohonan Lesen dihantar)   |   |             |                                                |      |
| - SILA PILIH -                                     | × |             |                                                |      |
| Maklumat Syarikat                                  |   |             |                                                |      |
| Nama Syarikat (Seperti dalam pendaftaran syarikat) | Q | No. F       | <sup>o</sup> endaftaran Syarikat/ Lesen Pernia | gaan |
| 100 001 010                                        |   | V.          | 122                                            |      |

4. ID dan Kata laluan Majikan/ Syarikat hendaklah DISAHKAN oleh pegawai di Pejabat Tenaga Kerja tempat anda menghantar pemohonan lesen. Sila berhubung dengan Pejabat Tenaga Kerja tersebut untuk pengesahan ID dan Kata laluan sebelum dapat digunakan.